After the one-on-one meeting and the supervisor signs the employee's RED Form, the **employee** receives a workflow assignment requesting their signature on the RED. The employee needs to access the **Formstack Workspace** by clicking on **Visit Workspace to Complete Task** to sign the employee's RED Form. Alternatively, the employee can access the Workspace through **Formstack**.

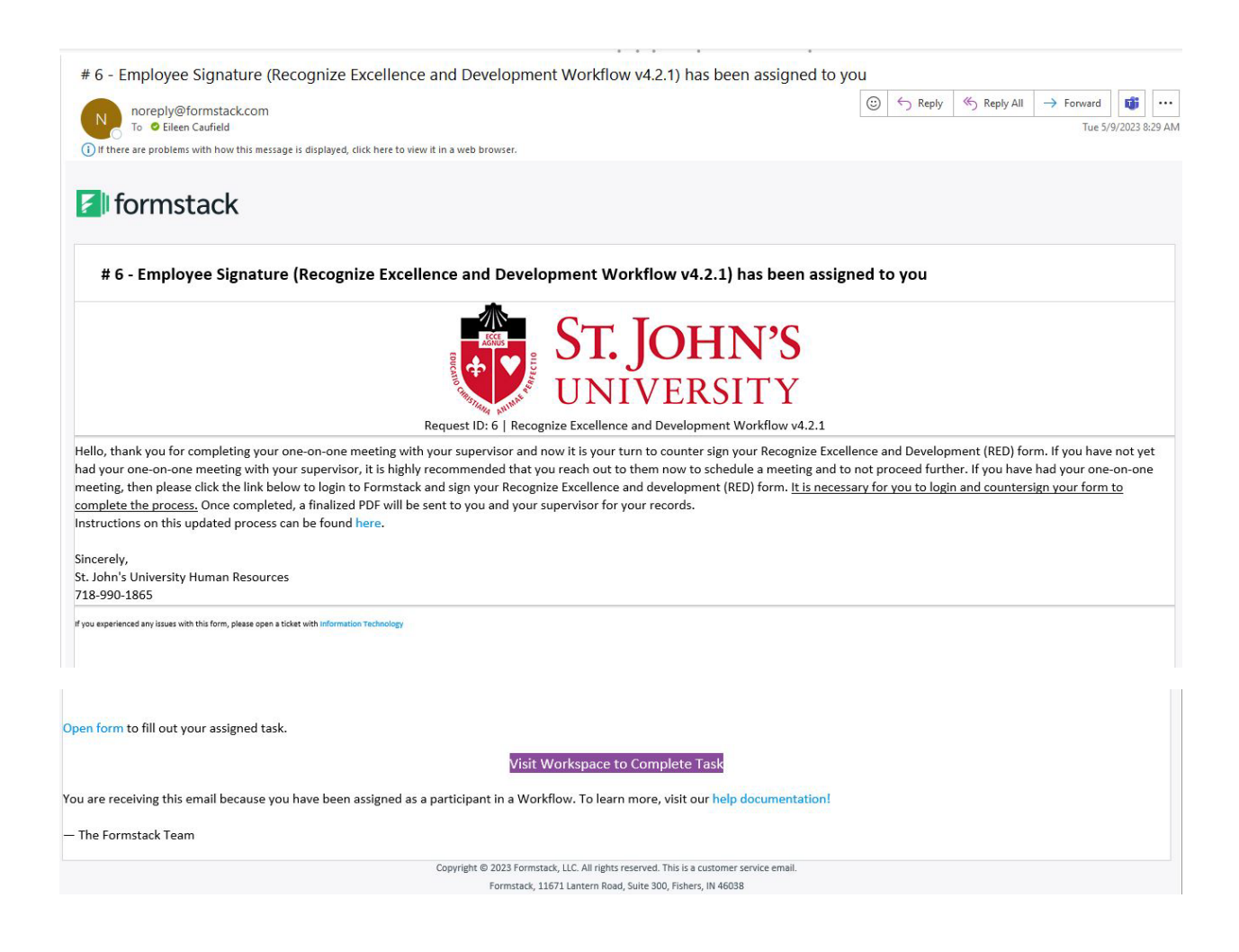

## Accessing the Workspace through Formstack.

- 1. Login into **signon.stjohns.edu**
- 2. Enter your username and password
- 3. Click on the **Formstack** tile on the dashboard.

| 🗾 formsta | ack |
|-----------|-----|
| Formstack | c   |
|           |     |

**4.** You may be asked to provide the two-factor authentication. Click on **Send code, enter the code,** and click **Verify. Result:** You will be brought to the Formstack **Workspace**.

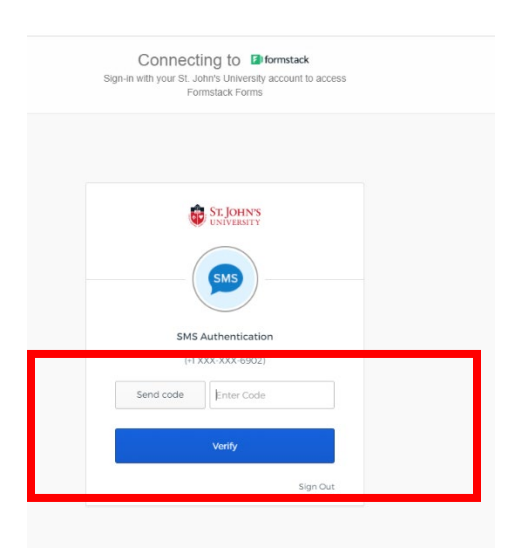

5. Click on Recognize Excellence and Development Workflow v4.2.1

| Jorms Workspace                                                               | 0 🗍 💮 Eftern Cauded 🗸                                                                                         |
|-------------------------------------------------------------------------------|----------------------------------------------------------------------------------------------------|
| Assigned Tasks O Refresh Recognize Excellence and Development Workflow v4.2.1 |                                                                                                    |
|                                                                               | Welcome to your Workspace!<br>Get started by selecting from your assigned tasks on the left side of the page. |

6. Click on the **Workflow #** that corresponds to your RED Form.

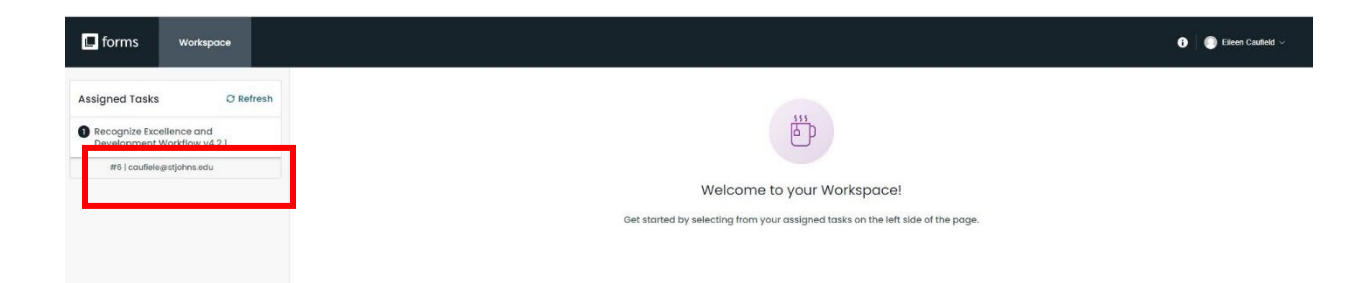

- 7. Before you can access the employee's RED Form, you may be asked to accept Formstack's **Terms of Service**.
  - a) Check the box that states, "You have read and agree to all of the above."
  - b) Click on Proceed to your account.

| Terms of Service Agreement                                                                                                    |
|----------------------------------------------------------------------------------------------------|
| Please click to open and read the Formstack <u>Formstack</u><br><u>Privacy Policy</u> , <u>Software Services Agreement</u> , and<br><u>Acceptable Use Policy</u> . This is required before you can<br>proceed to your Formstack account. |
| Please note that if you have a specifically negotiated<br>Master Services Agreement with Formstack, the<br>executed Agreement shall prevail.                                                                                             |
| You have read and agree to all of the above                                                                                                    |

Proceed to your account

8. When your RED Form is displayed on the screen, click on **Open Form** to open the RED Form.

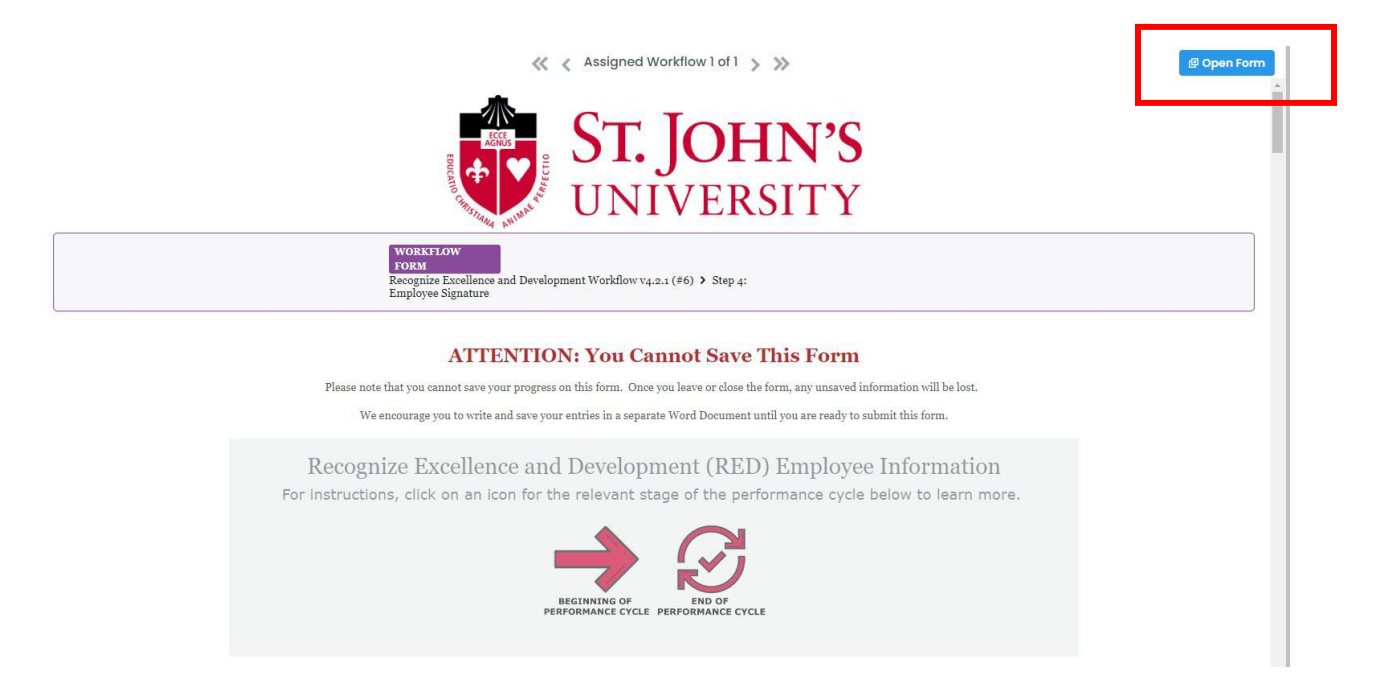

9. Scroll through the RED Form until you arrive at the Employee Signature section.

**Note:** At this point you have the option to enter additional comments if you do not agree with the supervisor's comments or wish to provide additional explanations in response to the supervisor's comments.

## 10a. If you wish to add comments,

- a) Select Yes in response to the question that asks for additional comments
- b) Enter comments in the text box.
- c) Enter First Name, Last Name, Employee Completion Date (date you complete the form)
- d) Click on Submit Form

| Re<br>Once a one-on-on<br>Recognize Excelle | cognize Excellence and Development (RED) Employee Signature<br>e meeting between supervisor and employee has been completed, please complete the following section below to finish the<br>nee and Development process. |
|---------------------------------------------|----------------------------------------------------------------------------------------------------|
| This section show                           | Id ONLY be completed during or at the conclusion of one on one meetings between the employee and supervisor listed above.                                                                                              |
| Would you like to in<br>Recognize Excellenc | clude any additional comments with your<br>e and Development (RED)?                                                                                                    |
| Yes                                         | \$                                                                                                    |
| Please enter your Re                        | cognize Excellence and Development (RED) comments *                                                                                                    |
|                                             |                                                                                                    |
|                                             |                                                                                                    |
|                                             | h                                                                                                    |
| I acknowledge that I                        | have participated in this review process                                                                                                    |
| Employee's Name *                           | Employee Completion Date *                                                                                                    |
| Eileen                                      | Caufield 05 \$ 09 \$ 2023 \$                                                                                                    |
| 1                                           |                                                                                                    |

Nothing contained in this St. John's Performance Assessment alters the "at-will" nature of your employment, which means that both you and St. John's University may terminate the employment relationship at any time, with or without notice, reason or cause.

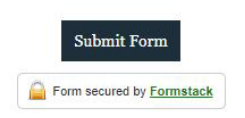

10b. **If you have no additional comments** to make, select **No** in response to the question that asks if you would like to include additional comments,

- a) Enter First Name, Last Name, and Employee Completion Date (date you complete the form).
- b) Click on Submit Form.

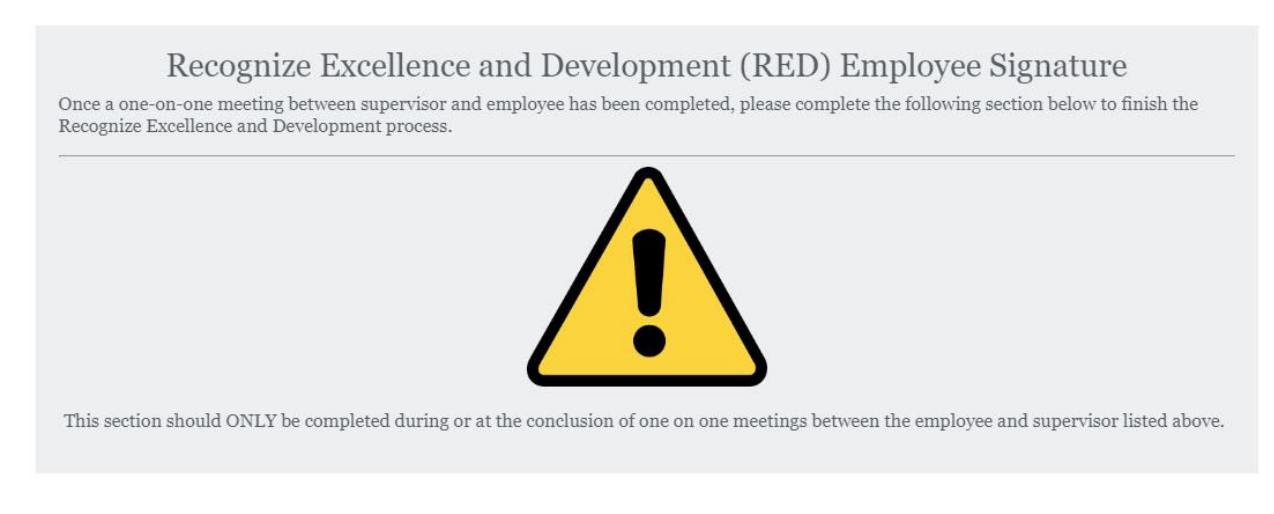

Would you like to include any additional comments with your Recognize Excellence and Development (RED)?

| No | \$ |
|----|----|
|    |    |

I acknowledge that I have participated in this review process

| Employee's Name * |           | Employ | ee Compl | etion Date | * |
|-------------------|-----------|--------|----------|------------|---|
| Eileen            | Caufield  | 05 🗘   | 09 🜲     | 2023 💲     |   |
| First Name        | Last Name |        |          |            |   |

Nothing contained in this St. John's Performance Assessment alters the "at-will" nature of your employment, which means that both you and St. John's University may terminate the employment relationship at any time, with or without notice, reason or cause.

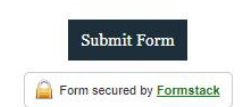

**Result**: You will receive a notice confirming the form was submitted successfully and thanking you for your submission.

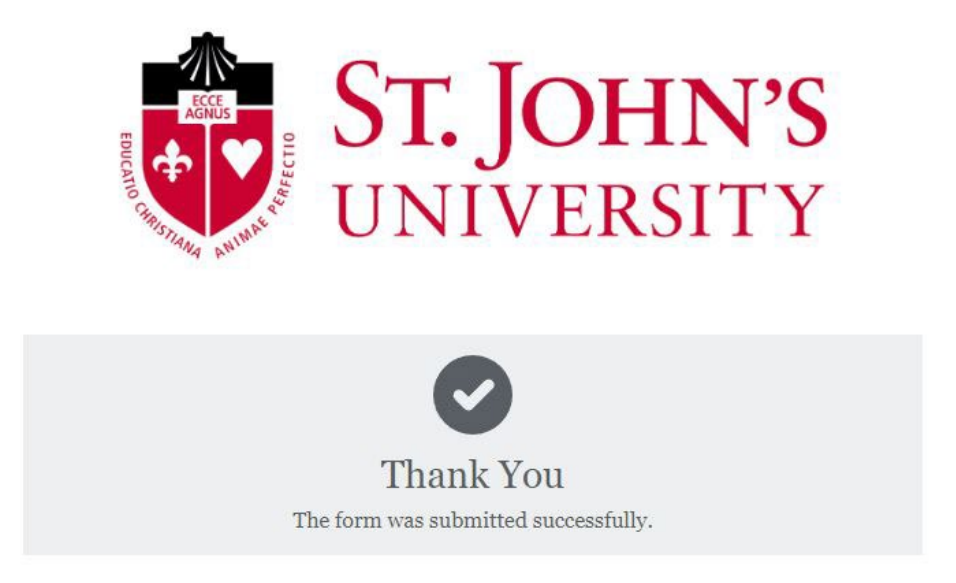

11. After the employee signs and submits the RED Form, Formstack sends to both the supervisor and the employee an email notifying them that the process has been completed and transmits a final copy of the RED.

| RED Form Complete! - Eileen Caufield   Submission ID: 1097364877                                                                                                    |          |               |                 |                    |          |         |
|----------------------------------------------------------------------------------------------------|----------|---------------|-----------------|--------------------|----------|---------|
| Office of Human Resources via Formstack <hr_formstack@stjohns.edu> To  © Elleen Caufield Cc © Lise Goldrick Oh formstack@stjohns.edu</hr_formstack@stjohns.edu>                                                                | ٢        | ← Reply       | ≪ Reply All     | → Forward<br>Tue 5 | /9/2023  | 8:39 AM |
| Click here to download pictures. To help protect your privacy, Outlook prevented automatic download of some pictures in this message.     HR_PFP_2023.pdf     S36 KB                                                           |          |               |                 |                    |          |         |
| * External Email *                                                                                                    |          |               |                 |                    |          |         |
|                                                                                                    |          |               |                 |                    |          |         |
| Submission ID: 1097364877   Date Completed   May 9, 2023 8:38 AM                                                                                                    |          |               |                 |                    |          |         |
| Hello Eileen Caufield and Lisa Goldrick. Attached you will both find a finalized copy of the completed Recognize Excellence and Development (RED) form<br>Development (RED). Your submission has been uploaded on your behalf. | n. We th | ank you for p | artaking in the | Recognize Exce     | llence a | and     |
| Sincerely,                                                                                                    |          |               |                 |                    |          |         |
| St. John's University Human Resources                                                                                                    |          |               |                 |                    |          |         |
| 718-990-1865                                                                                                    |          |               |                 |                    |          |         |
| If you experienced any issues with this form or with the following PDF, please open a ticket with information Technology                                                                                                    |          |               |                 |                    |          |         |

12. Copies of the finalized RED Form are sent to the employee, the supervisor, Human Resources, and a copy is uploaded to Banner Xtender.

|                                                                                                    | (PED)                                                                                                    |                                                                                                    |
|----------------------------------------------------------------------------------------------------|----------------------------------------------------------------------------------------------------|----------------------------------------------------------------------------------------------------|
|                                                                                                    | (RED)                                                                                                    | Revised 8/4/2022                                                                                                    |
| Employ                                                                                                    | Supervisor's Nami                                                                                                    |                                                                                                    |
| Title: 4                                                                                                    | Title                                                                                                    |                                                                                                    |
| Email:                                                                                                    | Email                                                                                                    |                                                                                                    |
| XNumber: X                                                                                                    | XNumbe                                                                                                    |                                                                                                    |
| School or Department: Human Resources<br>Periodic Check In Date:                                                                                                    | Final Assessment Date: 09/20/2022                                                                                                    |                                                                                                    |
| Objectives/Key Responsibilities                                                                                                    | s – 60% overall weighting                                                                                                    |                                                                                                    |
| Objectives                                                                                                    |                                                                                                    | Rating/Weight                                                                                                    |
| #1 Objective/Key Responsibility:<br>Design and Delivery of Training Programs<br>training and development workshops in b<br>the goal of achieving overall evaluation ra                                                                                                    | <ul> <li>Continue to deliver to the University Community ongoing<br/>oth in-person and webinar formats throughout the year with<br/>tings of 90% very good/excellent.</li> </ul>                                                                                                    | EP<br>Weighting: 50%                                                                                                    |
| #2 Objective/Key Responsibility:<br>Training Administration - On a weekly bas<br>mandatory training programs (annual dis-<br>and student workers; Active Shooter for a<br>faculty; Title IX for adjuncts); and the SAN<br>and PII Training on behalf of Information<br>the new hire lists and enroll all new hires                                                                                                    | is, download the online Canvas completion results for the<br>crimination for adjuncts, affiliates, full-time faculty and GAs<br>ill adjuncts, Emergency Readiness for adjuncts and full-time<br>straining of Core Security Training, Recertification Training<br>Technology and upload the completions into Banner. Monitor<br>into the required training programs. | EP<br>Weighting 15%                                                                                                    |
| #3 Objective/Key Responsibility:                                                                                                    |                                                                                                    |                                                                                                    |
| Strategic Planning and People Manageme<br>met; identify a way to convert the section<br>2023.                                                                                                    | nt - Manage the training budge to ensure program needs are<br>'s paper files to a digital format for implementation in FT                                                                                                    | EP<br>Weighting 10%                                                                                                    |
| #4 Objective/Key Responsibility:<br>Diversity, Equity & Inclusion - participate i<br>Teaching Institute; conduct monthly discu                                                                                                    | in the Academic Center For Equity & Inclusion's Inclusive<br>ission sessions for the Equity & Inclusion Cohort members<br>e durine the winter and sorine of 2022.                                                                                                    | EP<br>Weighting 15%                                                                                                    |
| pursuing the Edulty & inclusion certificate                                                                                                    |                                                                                                    |                                                                                                    |
| #5 Objective/Key Responsibility:                                                                                                    |                                                                                                    | EP                                                                                                    |
| #5 Objective/Key Responsibility:<br>Custom Training Facilitation - facilitate cu                                                                                                    | stomized training workshops as requested.                                                                                                    | EP<br>Weighting 10%<br>100%                                                                                                    |
| pursuing the Equity is inclusion Certificati<br>in S Objective/Kyr Responsibility:<br>Custom Training Facilitation - facilitate cu<br>Overaall Year-end Rating Scale: OB                                                                                                    | stomized training workshops as requested.                                                                                                    | EP<br>Weighting 10%<br>100%<br>EP                                                                                                    |
| pasang the squary a inclusion certificate<br>pasang to Objective/wey Responsibility:<br>Custom Training Pacifitation - facilitate cu<br>OveraalL Year-end Rating Scale: OB                                                                                                    | stomized training workshops as requested.                                                                                                    | EP<br>Weighting 10%<br>100%<br>EP                                                                                                    |
| parading the Equipy a includion's entitless<br>to objective/res/responsibility:<br>Custom Training Pacification - Tacificate cu<br>OVERALL YEAR-END RATING SCALE: OB<br>Competencies — 40% overall w<br>Competencies                                                                                                    | stomized training workshops as requested.                                                                                                    | EP<br>Weighting 10%<br>100%<br>EP<br>Rating                                                                                                    |
| pusang up cannot a neuron centrate<br>so Optione/are proposibility:<br>Custom Training Pacification - facilitate cu<br>Overaall Yean-end Ratmid Scale: OB<br>Competencies - 40% overall w<br>Competencies - 1 provide Timely and Excellent Service:                                                                                                    | stomized training workshops as requested.                                                                                                    | EP<br>Weighting 10%<br>100%<br>EP<br>Rating<br>EP                                                                                                    |
| pusang un cyany a notation centrate<br>content raining incitiation - facilitation<br>Content raining incitiation - facilitate cu<br>Competencies - 40% overall w<br>Competencies<br>1. Provide Timely and Excellent Service:<br>2. Overally and incitativity:                                                                                                    | stomized training workshops as requested.                                                                                                    | EP<br>Weighting 10%<br>100%<br>EP<br>EP<br>EP<br>EP                                                                                                    |
| people proving any approximation of the people proving any approximation of the people people                                                                                                    | stomized training workshops as requested.                                                                                                    | EP<br>Weighting 10%<br>100%<br>EP<br>EP<br>EP<br>EP<br>EP<br>EP                                                                                                    |
| public program (Control Control Contro                                                                                                    | stomized training workshops as requested.                                                                                                    | EP<br>Kating 10%<br>EP<br>Rating<br>EP<br>EP<br>EP<br>EP<br>EP<br>EP<br>EP<br>EP                                                                                                    |
| people provide status a measurement<br>outron training racilitation - facilitate cu<br>OveraalL Yean-end Ratmis Scale: OB<br>Competencies - 40% overall w<br>Competencies - 40% overall w<br>Competencies - 1. Provide Timely and Excellent Service:<br>2. Diversity and Inclusivity:<br>3. Scherd Ownerhal/Accountability:<br>4. Adapting to Change:<br>5. Collegisting and the reamwork.                                                                                                    | stomized training workshops as requested.                                                                                                    | EP<br>EP<br>EP<br>Rating<br>EP<br>EP<br>EP<br>EP<br>EP<br>EP<br>EP<br>EP<br>EP<br>EP<br>EP<br>EP<br>EP                                                                                                    |
| paulaing use capany an accounting and a second contract of the second contract of the secon                                                                                                    | tomized training workshops as requested. UECTIVES & KEY RESPONSIBILITIES: velighting                                                                                                    | Rating 10%<br>EP<br>Rating<br>EP<br>EP<br>EP<br>EP<br>EP<br>EP<br>EP<br>EP<br>EP<br>EP<br>EP                                                                                                    |
| public of control of the control of the control of                                                                                                    | stomized training workshops as requested.                                                                                                    | Rating<br>EP<br>EP<br>EP<br>EP<br>EP<br>EP<br>EP<br>EP<br>EP<br>EP<br>EP<br>EP<br>EP                                                                                                    |
| pa obje po repair a monitoring<br>parage provide repair a monitoring<br>content training racilitation - facilitate cu<br>OversatLi Ytan-end Ratmis Scate: Of<br>Competencies - 40% overall w<br>Competencies - 40% overall w<br>Competencies | stomized training workshops as requested. UECTIVES & KEY RESPONSIBILITIES: Pelghting PERVISOR'S ONLY                                                                                                    | Rating           EP           EP |
| poladia por Equity in Ancouncil Centricus<br>Soluctive Vary Proponsibility:<br>Contron Training Techtation - facilitatic ou<br>OveraalL Yean-enco Ratmig Scales O<br>Competencies — 40% overall va<br>Competencies — 40% overall va<br>Competencies — 40% overall va<br>Competencies — 20% overall va<br>Competencies — 30% overall va<br>Competencies — 30% overall va<br>Competencies — 30% overall va<br>Competencies — 30% overall va<br>Solution of the solution of the solution of the solution of the<br>Solution of the solution of the solution of the solution of the<br>Solution of the solution of the solutio                                                                                                    | tomized training workshops as requested. UECTIVES & KEY RESPONSIBILITIES: velighting verystor's only                                                                                                    | EP<br>EP<br>EP<br>EP<br>Rating<br>EP<br>EP<br>EP<br>EP<br>EP<br>EP<br>EP<br>EP<br>EP<br>EP                                                                                                    |
| paulagi pa cigan y Angonalo central a<br>so Opterwike ya Angonalo central y<br>Conton Training Techtation - Isciliate cu<br>OversatL Year-end Ratmis Scatze Of<br>Competencies — 40% overall w<br>Competencies — 40% overall w<br>Co                                                                         | tomized training workshops as requested. UECTIVES & KEY RESPONSIBILITIES: velighting velocities only velocities only                                                                                                    | EP<br>EP<br>EP<br>EP<br>EP<br>EP<br>EP<br>EP<br>EP<br>EP<br>EP<br>EP<br>EP<br>E                                                                                                    |

13. Human Resources will upload the ratings into Banner for all employees. The supervisor does <u>not</u> need to enter ratings into UIS.